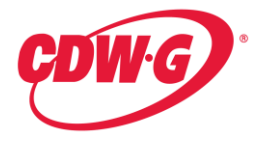

# **Ordering Instructions**

# Computer Hardware, Peripherals, Software, A/V Equipment, Accessories and Service 15I-CDWG-1002

### Introduction

CDW Government LLC (CDW $\bullet$ G) is focused on meeting the mission-critical technology needs of organizations – large and small. You get great personal service, plus wide product selection, expert knowledge and advice, quick shipping and continuing technical support.

#### Please email questions to or call one of the dedicated team members:

Adam Slater – Sr. Account Manager CDW Government LLC 1850 E Northrop Blvd #200 Chandler, AZ 85286 Direct: 866-643-9339 Fax: 847-371-7318 Email: <u>adamsla@cdwg.com</u>

Russell Keene – Sales Manager 120 S Riverside Plaza, FL 7 Chicago, IL 60606 Direct: 866-339-5197 Fax: 312-705-9119 Email: <u>russkee@cdwg.com</u>

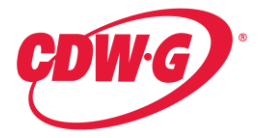

# How to Use and Navigate the CDW•G Online Catalog Store

Below is a list of step by step instructions on how to access and navigate through the online store front, shop and select items to be added to a shopping cart to be ordered.

### Placing an Order via Fax:

1. Logon to <u>www.cdwg.com/Mohave2015</u>. From here, if you have a personalized user name and password, you can click on the top right hand corner of the Web site on the "Log On" link or simply enter your information under the "Log On" section.

If you do not currently have a CDW•G personalized user name and password, please contact Adam Slater or Russ Keene to get this set up.

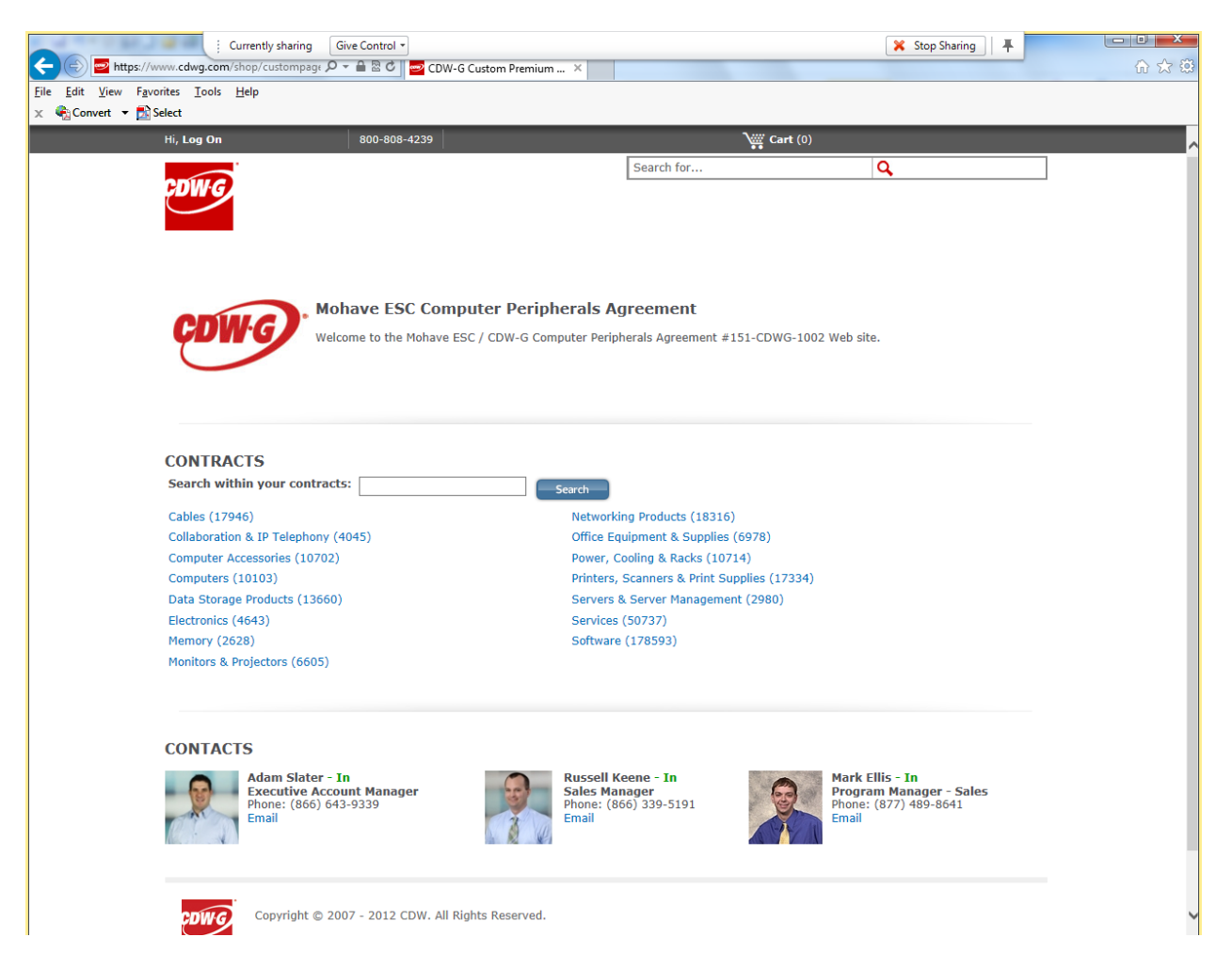

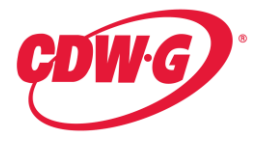

2. Once logged in, click on the product category section in the "CONTRACTS" section of the Mohave ESC Premium Page to begin your product search.

| j Currently sharing Give Control -                                    |                                                  | 🔀 Stop Sharing 🖡                                 |                                       |
|-----------------------------------------------------------------------|--------------------------------------------------|--------------------------------------------------|---------------------------------------|
| 🗲 🕞 🔤 https://www.cdwg.com/shop/custompage 🔎 👻 🖨 🗟 🖒 🛛 🔤 CDW-G Custom | n Premium ×                                      |                                                  | 6 🛠 🔅                                 |
| <u>File Edit View Favorites Tools H</u> elp                           |                                                  |                                                  |                                       |
| 🗴 🍕 Convert 🝷 📩 Select                                                |                                                  |                                                  |                                       |
| Hi, Log On 800-808-4239                                               | <b>Cart</b> (0                                   | )                                                | · · · · · · · · · · · · · · · · · · · |
|                                                                       | Search for                                       | Q                                                |                                       |
| CDW G                                                                 |                                                  |                                                  |                                       |
|                                                                       |                                                  |                                                  |                                       |
|                                                                       |                                                  |                                                  |                                       |
|                                                                       |                                                  |                                                  |                                       |
|                                                                       |                                                  |                                                  |                                       |
| Mohave ESC Computer                                                   | Peripherals Agreement                            |                                                  |                                       |
| CDN/G Welcome to the Mohave ESC / CE                                  | )W-G Computer Peripherals Agreement #151-CDWG-10 | 002 Web site.                                    |                                       |
|                                                                       |                                                  |                                                  |                                       |
|                                                                       |                                                  |                                                  |                                       |
|                                                                       |                                                  |                                                  |                                       |
|                                                                       |                                                  |                                                  |                                       |
| CONTRACTO                                                             |                                                  |                                                  |                                       |
| CONTRACTS                                                             |                                                  |                                                  |                                       |
|                                                                       | Search                                           |                                                  |                                       |
| Cables (17946)                                                        | Networking Products (18316)                      |                                                  |                                       |
| Collaboration & IP Telephony (4045)                                   | Office Equipment & Supplies (6978)               |                                                  |                                       |
| Computer Accessories (10702)                                          | Power, Cooling & Racks (10714)                   |                                                  |                                       |
| Computers (10103)                                                     | Printers, Scanners & Print Supplies (17334       | +)                                               |                                       |
| Data Storage Products (13660)                                         | Servers & Server Management (2980)               |                                                  |                                       |
| Electronics (4643)                                                    | Services (50/37)                                 |                                                  |                                       |
| Memory (2028)<br>Memiters & Projectors (6605)                         | Software (178593)                                |                                                  |                                       |
| Monitors & Projectors (6605)                                          |                                                  |                                                  |                                       |
|                                                                       |                                                  |                                                  |                                       |
|                                                                       |                                                  |                                                  |                                       |
| CONTACTS                                                              |                                                  |                                                  |                                       |
| Adam Slater - In                                                      | Russell Keene - In                               | Mark Ellis - In                                  |                                       |
| Executive Account Manager<br>Phone: (866) 643-9339                    | Sales Manager<br>Phone: (866) 339-5191           | Program Manager - Sales<br>Phone: (877) 489-8641 |                                       |
| Email                                                                 | Email                                            | Email                                            |                                       |
|                                                                       |                                                  |                                                  |                                       |
|                                                                       |                                                  |                                                  |                                       |
|                                                                       |                                                  |                                                  |                                       |
| Copyright © 2007 - 2012 CDW. All Rights R                             | eserved.                                         |                                                  |                                       |
|                                                                       |                                                  |                                                  |                                       |

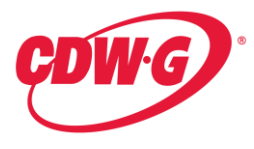

3. Once you've found the product you want to buy, add selected line items to your cart. Once you are done adding items to your cart proceed to checkout.

| Image: Second Second Secon                                                                                                    |                              | Currently sharing                       | Give Control 👻         |                            |                        | 🔀 Stop Sharing 🛛 🐺                                  |       |
|----------------------------------------------------------------------------------------------------|------------------------------|-----------------------------------------|------------------------|----------------------------|------------------------|-----------------------------------------------------|-------|
| Bite Edit View Fgrontes Look Help         X © Convert • Sect         Hij, Log On       800-808-4239         With Log On       800-808-4239         Search for         Provide Sect         Home > Monitors & Projectors > LCD / LED Monitors         Rand         HP Inc (126)         Acer Anerica (03)         Acus (67)         Samsung (53)         View Sorie (60)         I / View More Options         Screen Size         Less Hair (77)         1 / View More Options         Screen Size         Less Hair (7)         1 / View More Options         Screen Size         Less Hair (77)         1 / View More Options         Screen Size         Less Hair (77)         1 / 7 - 18,8* (92)         Less Hair (77)         1 / 7 - 18,8* (92)         Less Hair (77)         1 / 7 - 18,8* (92)         Less Hair (77)         1 / 7 - 18,8* (92)         Less Hair (77)         1 / 7 - 18,8* (92)         Less Hair (77)         1 / 7 - 18,8* (92)                                                                                                    | 🗲 🔿 🔤 https://ww             | w. <b>cdwg.com</b> /shop/search/resul 🎗 | D 👻 🔒 🗟 🖒 🔤 LCD Ma     | onitors   Apple, Sam ×     |                        |                                                     | 6 🛠 🛱 |
| x                                                                                                    | <u>File Edit View Favori</u> | ites <u>T</u> ools <u>H</u> elp         |                        |                            |                        |                                                     |       |
| Hi, Leg On       800-808-4239       Cart (0)         Image: Construction of the construction of the constructio                                                                                                    | 🗴 🍕 Convert 👻 🔂 Sel          | lect                                    |                        |                            |                        |                                                     |       |
| Home > Monitors & Projectors > LCD / LED Monitors     Home > Monitors & Projectors > LCD / LED Monitors     MARROW YOUR RESULTS   Filter Mode            • Guided          Advanced   Brand   HP Into (126)   Acer America (83)   Assis (67)   Samsung (65)   View More Options   Screen Size   Les than 177 (27)   17 - 18.97 (32)            Output Descrete Size     Sorren Size     Sorren Size                                                                                                    |                              | Hi log On                               | 800-808-4239           | <b>\</b>                   | Cart (0)               |                                                     |       |
| Search for     Home > Monitors & Projectors > LCD / LED Monitors     NARROW YOUR RESULTS   Filter Mode <ul> <li>© Guide O Advanced</li> </ul> Brand   HP Inc (126)   Acer America (33)   Assus (67)   Samsung (53)   VewSonic (60)   Iet View More Options   Screen Size   Les than 17' (27)   17' -18.9' (23)     I'' -18.9' (23)     I'' -18.9' (23) </td <td></td> <td></td> <td>000 000 4200</td> <td>•••</td> <td>cure (0)</td> <td></td> <td>^</td>                                                                                                    |                              |                                         | 000 000 4200           | •••                        | cure (0)               |                                                     | ^     |
| Search for     Home > Montors & Projectors > LCD / LED Monitors     NARROW YOUR RESULTS     NARROW YOUR RESULTS     Filter Mode    I Guided _ Advanced   Brand    HP Inc (126)   Acer America (33)   Acer America (33)   Sensung (63)   Views (57)   Samsung (63)   Views (57)   Samsung (63)   Views (57)   Samsung (63)   Views (57)   Samsung (63)   Views (57)   Samsung (63)   Views (57)   Samsung (53)   Views (57)   Samsung (53)   Views (57)   Samsung (53)   Views (57)   Samsung (53)   Views (57)   Samsung (53)   Views (57)   Samsung (53)   Views More Options   HP EliteDisplay E201 - LED monitor - 20"   Mg =: (2V7) AAa+ABA+HCA/(CDW =: 3012044   Samsung (53)   Views (57)   Samsung (53)   Views (57)   Samsung (53)   Views (57)   Samsung (53)   Views (57)   Samsung (53)   Views (57)   Samsung (53)   Views (57)   Samsung (53)   Views (57)   Samsung (53)   Views (57)   Samsung (53)   Views (57)   Samsung (53)   Views (57)   Samsung (53)   Views (57) <t< td=""><td></td><td></td><td></td><td></td><td></td><td></td><td></td></t<>                                                                                                    |                              |                                         |                        |                            |                        |                                                     |       |
| Home > Monitors & Projectors > LCD / LED Monitors     NARROW YOUR RESULTS   Filter Mode   © Guided \ Advanced   Brand   HP Inc (126)   Acer America (83)   Acer (100)   Acer America (83)   Acer America (83)   Sussion (65)   VewSonic (60)   I+) View More Options   Screen Size   Less than 127 (27)   17 - 18.97 (32)   Product (200) Filter Size (200) Filter Size (200) <                                                                                                    |                              | DW G                                    |                        |                            | Search for             | Q                                                   | 1     |
| NARROW YOUR RESULTS   NARROW YOUR RESULTS   Filter Mode   I Guided O Advanced   Brand   H <sup>1</sup> Inc (126)   Acas (67)   Samsung (5)   Vew More Options   I View More Options   I View More Options   Live More Options   H <sup>2</sup> Inc (125)   I View More Options   Live More Options   I View More Options   I View More Options   I View More Options   Mit Hand Key (2)   I View More Options   Mit Hand Key (2)   I View More Options   Mit Hand Key (2)   I View More Options   Mit Hand Key (2)   I View More Options   Mit Hand Key (2)   I View More Options   Mit Hand Key (2)   I View More Options   Mit Hand Key (2)   I View More Options   Mit Hand Key (2)   I View More Options   Mit Hand Key (2)   I View More Options   Mit Hand Key (2)   I View More Options   Mit Hand Key (2)   I View More Options   Mit Hand Key (2)   I View More Options   I View More Options   Mit Hand Key (2)   I View More Options   I View More Options   I View More Options   I View More Options   I View More Options   I View More Options   I View More Options   I View More Options   I View More Options   I View More                                                                                                    |                              |                                         |                        |                            |                        | ·                                                   | -     |
| Home > Monitors & Projectors > LCD / LED Monitors     NARROW YOUR RESULTS   Filter Mode            • Guided          • Advanced   Brand   HP Inc (126)   Accer America (33)   Asus (67)   Samsung (65)   View Sonic (60)   I+ Uticup Sign (25)   View Sonic (60)   I+ Uticup Sign (25)   View More Options   Screen Size   Less than 17' (27)   17' - 18/9' (32)       Advanced Mark Resolution: 1600 900 Mark Resolution: 2001 Mark Resolution: 2001 Mark Re                                                                                                    |                              |                                         |                        |                            |                        |                                                     |       |
| NARROW YOUR RESULTS   NARROW YOUR RESULTS   Filter Mode   Image: Instant Instant Inst                                                                                                    |                              |                                         |                        |                            |                        |                                                     |       |
| Home > Montors & Projectors > LCD / LED Monitors         NARROW YOUR RESULTS         Filter Mode            • Guided  Advanced         Brand         HP line (126)         Acer America (83)         Assus (67)         Samsung (65)         ViewSonic (60)         Ie/View More Options         Screen Size         Less than 17" (27)         17" - 18.9 (73)                                                                                                    |                              |                                         |                        |                            |                        |                                                     |       |
| NARROW YOUR RESULTS         Filter Mode            • Guided ◇ Advanced         Brand         HP Inc (126)         Acer America (83)         Assus (67)         Samsung (55)         ViewSonic (60)         (+)View More Options         Screen Size         Less than 17" (27)         17" - 18.9" (32)             Mark Resolution:             Screen Size             Less than 17" (27)         17" - 18.9" (32)                                                                                                    |                              | Home > Monitors & Projectors            | > I CD / I ED Monitors |                            |                        | A                                                   |       |
| NARROW YOUR RESULTS       Searching Within: Mohave ESC 151-CDWG-1002       Expand search results to All CDW-G Products Log on View Yord Product         Filter Mode <ul> <li>Guided O Advanced</li> <li>Brand</li> <li>HP Inc (126)</li> <li>Acure r America (83)</li> <li>Asus (67)</li> <li>Samsung (65)</li> <li>ViewSonic (60)</li> <li>(e) View More Options</li> <li>Screen Size</li> <li>Less than 17" (27)</li> <li>17" - 18.95" (32)</li> <li>HP EliteDisplay E201 - LED monitor - 20"</li> <li>Max Resolution:</li> <li>1600 x 900</li> <li>Add To Ext</li> <li>Add To Ext</li> <li< td=""><td></td><td></td><td></td><td></td><td></td><td></td><td></td></li<></ul>                                                                                                    |                              |                                         |                        |                            |                        |                                                     |       |
| NARKOW YOUR RESULTS       Searching Within: Mohave ESC 151-CDWG-1002       Expand search results to All CDW-G Products [og on Video youd pricing]         Filter Mode              • Guided 	 Advanced              1 - 25 of 688             View: 25   50   75             1 2 3 4 5 28 NEXT >>             1 - 25 of 688             View: 25   50   75             1 2 3 4 5 28 NEXT >>             1 - 25 of 688             View: 25   50   75             1 2 3 4 5 28 NEXT >>             1 - 25 of 688             View: 25   50   75             1 2 3 4 5 28 NEXT >>             1 - 25 of 688             View: 25   50   75             1 2 3 4 5 28 NEXT >>             1 - 25 of 688             View: 25   50   75             1 2 3 4 5 28 NEXT >>             1 - 25 of 688             View: 25   50   75             1 2 3 4 5 28 NEXT >>             1 - 25 of 688             View: 25   50   75             1 2 3 4 5 28 NEXT >>             1 - 25 of 688             View: 25   50   75             1 2 3 4 5 28 NEXT >>             1 - 25 of 688             View: 25   50   75             1 2 3 4 5 28 NEXT >>             1 - 25 of 688             View: 25   50   75             1 2 3 4 5 28 NEXT >>             1 - 25 of 688             View: 25   50   75             1 2 3 4 5 28 NEXT >>             1 - 25 of 688             View: 25   50   75             1 2 3 4 5 28 NEXT >>             1 - 25 of 688             View: 25   50   75             New Compare             Search Within: Add Keyword             Conspare             Search Within: Add Keyword             Conspare             Neg #: C9V73AA#ABA-HCA   CDW #: 3012044             S255.85             Mohave E5C 151-CDWG-1002             Max Resolution:             1600 x 900             Not Resolution:             1600 x 900             Not Resolution:             1600 x 900             Not Resolution:             1600 x 900                                                                                                    |                              |                                         |                        |                            |                        |                                                     |       |
| Filter Mode            • Guided 〈 Advanced              Brand   HP Inc (126)   Accer America (83)   Asus (67)   Samsung (65)   ViewSonic (60)   (+)View More Options   Screen Size   Less than 17" (27)   17" - 18.9" (32)   17" - 18.9" (32)   ViewSonic (b) Mark Resolution: 1600 x 900 Interview Content of the provided in the provided in the provi                                                                                                    |                              | NARROW YOUR RESULTS                     | Searching Within: M    | ohave ESC 151-CDWG-100     | 2 Expand search result | s to All CDW-G Products Log on to view your pricing |       |
| <ul> <li>I - 25 of 688</li> <li>View: 25   50   75</li> <li>I 2 3 4 5 28 NEXT &gt;&gt;</li> <li>I - 25 of 688</li> <li>View: 25   50   75</li> <li>I 2 3 4 5 28 NEXT &gt;&gt;</li> <li>I 2 3 4 5 28 NEXT &gt;&gt;</li> <li>I 2 3 4 5 28 NEXT &gt;&gt;</li> <li>I 2 3 4 5 28 NEXT &gt;&gt;</li> <li>I 2 3 4 5 28 NEXT &gt;&gt;</li> <li>I 2 3 4 5 28 NEXT &gt;&gt;</li> <li>I 2 3 4 5 28 NEXT &gt;&gt;</li> <li>I 2 3 4 5 28 NEXT &gt;&gt;</li> <li>I 2 3 4 5 28 NEXT &gt;&gt;</li> <li>I 2 3 4 5 28 NEXT &gt;&gt;</li> <li>I 2 3 4 5 28 NEXT &gt;&gt;</li> <li>I 2 3 4 5 28 NEXT &gt;&gt;</li> <li>I 2 3 4 5 28 NEXT &gt;&gt;</li> <li>I 2 3 4 5 28 NEXT &gt;&gt;&lt;</li></ul>                                                                                                    |                              | Filter Mode                             |                        |                            |                        |                                                     |       |
| Brand       HP Inc (126)         Acer America (83)         Asus (67)         Samsung (65)         ViewSonic (60)         (e)View More Options         Screen Size         Less than 17" (27)         17" - 18.9" (32)         17" - 18.9" (32)         Mark Resolution:         1600 x 900                                                                                                    |                              | Cuided     Advanced                     | 1 - 25 of 688          |                            | View: 25   50   75     | 1 2 3 4 5 28 NEXT :                                 | *     |
| Brand<br>HP Inc (126)       Compare         Acer America (83)       Search Within: Add Keyword       Co       Sort By: Best Match       Compare         Samsung (65)       Search Within: Add Keyword       Co       Sort By: Best Match       Show Ready to Ship         (4) View More Options       HP EliteDisplay E201 - LED monitor - 20"       Availability: In Stock         Screen Size       Screen Size:       20 in       Mohave ESC 151-CDWG-1002         17" - 18.9" (32)       Max Resolution:       1600 x 900       Availability: In Stock                                                                                                    |                              | Guided      Advanced                    |                        |                            |                        |                                                     |       |
| HP Inc (126)<br>Accer America (83)<br>Asus (67)<br>Samsung (65)<br>ViewSonic (60)<br>[4]View More Options<br>Screen Size<br>Less than 17" (27)<br>17" - 18.9" (32)<br>Less than 17" (27)<br>17" - 18.9" (32)<br>Less than 17" (27)<br>17" - 18.9" (32)<br>Less than 17" (27)<br>17" - 18.9" (32)<br>Less than 17" (27)<br>17" - 18.9" (32)<br>Less than 17" (27)<br>17" - 18.9" (32)<br>Less than 17" (27)<br>17" - 18.9" (32)<br>Less than 17" (27)<br>17" - 18.9" (32)<br>Less than 17" (27)<br>17" - 18.9" (32)<br>Less than 17" (27)<br>17" - 18.9" (32)<br>Less than 17" (27)<br>16" - 16" (20) × 900<br>Less than 17" (27)<br>16" - 16" (20) × 900<br>Less than 17" (27)<br>16" - 16" (20) × 900<br>Less than 17" (27)<br>16" - 16" (20) × 900<br>Less than 17" (27)<br>16" - 16" (20) × 900<br>Less than 17" (27)<br>17" - 18.9" (32)<br>Less than 17" (27)<br>16" - 16" (20) × 900<br>Less than 17" (27)<br>16" - 16" (20) × 900<br>Less than 17" (27)<br>16" - 16" (20) × 900<br>Less than 17" (27)<br>16" - 16" (20) × 900<br>Less than 17" (27)<br>16" - 16" (20) × 900<br>Less than 17" (27)<br>16" - 16" (20) × 900<br>Less than 17" (27)<br>16" - 16" (20) × 900<br>Less than 17" (27)<br>16" - 16" (20) × 900<br>Less than 17" (27)<br>16" - 16" (20) × 900<br>Less than 18" (20) × 900<br>Less than 18" (20) |                              | Brand                                   |                        |                            |                        |                                                     |       |
| Acer America (83)         Assus (67)         Samsung (65)         ViewSonic (60)         (+) View More Options         Screen Size         Less than 17" (27)         17" - 18.9" (32)         17" - 18.9" (32)         Max Resolution:         1600 x 900                                                                                                    |                              | HP Inc (126)                            |                        |                            |                        | Compare                                             | 1     |
| Adds (o/)       Samsung (65)         Samsung (65)       Search Within:         ViewSonic (60)       Image: Search Within:         (+) View More Options       HP EliteDisplay E201 - LED monitor - 20"         Screen Size       Mfg. #: C9V73AA#ABA-HCAICDV #: 3012044         Less than 17" (27)       Screen Size:         17" - 18.9" (32)       Screen Size:         Max Resolution:       1600 x 900                                                                                                    |                              | Acer America (83)                       |                        |                            |                        |                                                     | P     |
| ViewSonic (60)     HP EliteDisplay E201 - LED monitor - 20"     Availability: In Stock       Screen Size     Image: Size Control of the size Control of the size                                                                                                    |                              | Asus (67)<br>Samsung (65)               | Search Within: Add     | Keyword Go                 | Sort By: Best Match    |                                                     |       |
| (+) View More Options         HP EliteDisplay E201 - LED monitor - 20"         Availability: In Stock           Screen Size         ////////////////////////////////////                                                                                                    |                              | ViewSonic (60)                          |                        |                            |                        | Show Ready to Sh                                    | ip    |
| Screen Size         Mfg #: C9V73A##ABA-HCA1CDW #: 3012044         S255.85           Less than 17" (27)         Screen Size:         20 in           17" - 18.9" (32)         Max Resolution:         1600 × 900                                                                                                    |                              | [+] View More Options                   |                        | UD Elles Diselas 5201      | ED manker 20"          | Augilability, In Ctords                             |       |
| Screen Size         Screen Size                                                                                                    |                              |                                         |                        | Mfg # COV73AA#ABA_HC       |                        | Availability: In Stock                              |       |
| Less than 17" (27) Screen Size: 20 in Monave LSC 151-CDWG-1002                                                                                                    |                              | Screen Size                             | (17)                   | Wilg. #. COV/ SAA#ADA 11C. | ATCOW #: 5012044       | \$255.85                                            |       |
| Max Resolution: 1600 x 900                                                                                                    |                              | Less than 17" (27)                      |                        | Screen Size:               | 20 in                  | Mohave ESC 151-CDWG-1002                            |       |
| 19" - 21.9" (144)                                                                                                    |                              | 19" - 21.9" (144)                       |                        | Max Resolution:            | 1600 x 900             | 1 Add To Cart                                       |       |
| 22" - 23.9" (121) Refersh Rate: 50 - 76 Hz                                                                                                    |                              | 22" - 23.9" (121)                       |                        | Refresh Rate:              | 50 - 76 Hz             |                                                     |       |
| 24" or More (231) Add to Compare Aspect Ratio. 16/9                                                                                                    |                              | 24" or More (231)                       | Add to Compare         | Aspect Ratio:              | 16:9                   | _                                                   |       |
| State of the state of the state                                                                                                    |                              |                                         |                        |                            |                        | Ships today if ordered                              |       |
| Max Resolution Wulling The Stress                                                                                                    |                              | Max Resolution                          |                        |                            |                        | WIGHT 41115 9111115                                 |       |
| 1024 × 600 (1)                                                                                                    |                              | 1024 x 600 (1)                          |                        | [ ] Comment Comme          |                        |                                                     |       |
| 1024 x / 56 (14) [-] Explant specs                                                                                                    |                              | 1024 x /68 (14)                         |                        | [+] Expand Specs           |                        |                                                     |       |
| 1280 x 800 (1) UD EliteDicelay E231 LED monitor 215" Aurilability in Coord                                                                                                    |                              | 1280 x 800 (1)                          |                        | UD EliteDicplay 5221 - I   | ED monitor - 21 5"     | Augilability, In Stock                              |       |
| 1366 x 768 (12) Mr = CN/7664 x 84 [CW = 207067                                                                                                    |                              | 1366 x 768 (12)                         |                        |                            | W # 2997067            | Availability: III Stock                             |       |
| (+)View More Options (77)                                                                                                    |                              | [+] View More Options                   | (77)                   |                            |                        | \$284.28                                            |       |
| Screen Size: 21.5 in Monave ESC 151-CDWG-1002                                                                                                    |                              |                                         | ~                      | Screen Size:               | 21.5 in                | MONAVEESC IS I-CDWG-1002                            |       |
| Refresh Rate Max Resolution: 1920 x 1080 1 Add To Cart                                                                                                    |                              | Refresh Rate                            |                        | Max Resolution:            | 1920 x 1080            | 1 Add To Cart                                       |       |
| 122 Hz (1) Refresh Rate: 50 - 76 Hz                                                                                                    |                              | 122 Hz (1)                              |                        | Refresh Rate:              | 50 - 76 Hz             |                                                     |       |
| 23 - 132 (1) Contrast reason 1000 1<br>23 - 80 Hz (1) Add to Compare Aspect Ratio: 16.9                                                                                                    |                              | 23 - 132 HZ (1)<br>23 - 80 Hz (1)       | Add to Compare         | Aspect Ratio:              | 16:9                   | _                                                   | ~     |
| Ships today if ordered                                                                                                    | (                            |                                         |                        |                            |                        | Ships today if ordered                              |       |

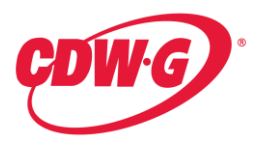

4. Once the cart is built you can put together a full quote that includes shipping method as well as shipping address by either choosing the "Create Standard Quote" or the "Create Express Quote" option. By choosing the "Create Standard Quote" option you choose your shipping address and shipping method (ground, express, etc). By choosing the "Create Express Quote" you can bypass choosing the shipping methods and address by setting up a default shipping options, which allows you to skip directly to the Confirm Quote. Once the quote is confirmed, you can print a copy of the quote and fax a copy of the quote as well as the purchase order to your dedicated Account Manager or one of the contacts above.

| 🖉 CDW SH  | opping Cart -                    | Windows In    | ternet Explorer                                         |                                                |                                                                     |                                   |                          |                                 |              |             |                | - 7 🛛              |
|-----------|----------------------------------|---------------|---------------------------------------------------------|------------------------------------------------|---------------------------------------------------------------------|-----------------------------------|--------------------------|---------------------------------|--------------|-------------|----------------|--------------------|
| 00.       | <ul> <li>Intersection</li> </ul> | ww.cdwg.com/s | shop/cart/default.asp                                   | x                                              |                                                                     |                                   |                          | *                               | <b>₽</b> ↔ × | Google      |                | P -                |
| Eile Edit | View Favorite                    | es Iools He   | elp                                                     | 🍕 Convert 🕞 🔂 Select                           |                                                                     |                                   |                          |                                 |              |             |                |                    |
| 😭 🏘       | 🔤 CDW Shoppir                    | ıg Cart       |                                                         |                                                |                                                                     |                                   |                          |                                 | Ô            | • 🖻 • 🕯     | 🖢 🔹 🔂 Bage 🔹 🌘 | 🔉 T <u>o</u> ols 🔹 |
|           |                                  | 866-643-933   | 9                                                       |                                                |                                                                     |                                   | 🃜 Shopping               | g Cart                          | tems Supp    | ort Log Off |                | ^                  |
|           |                                  |               |                                                         | Shop CDW-G                                     | My Account                                                          |                                   |                          |                                 | Print This P | age 📕       |                |                    |
|           |                                  | Ę             | WG)                                                     |                                                | Search for                                                          | All Pro                           | ducts 💌                  | Find It                         |              |             |                |                    |
|           |                                  |               | Shopping Ca                                             | rt                                             |                                                                     |                                   |                          |                                 |              |             |                |                    |
|           |                                  |               | Saved Carts                                             | ▶ Save This Cart ▶ Saved                       | Bundles > Save as a Bundle > E-ma                                   | il This Cart                      |                          |                                 |              |             |                |                    |
|           |                                  |               | Quantity                                                | Product                                        |                                                                     | CDW•G                             | Availability             | Price                           | Ext. Price   |             |                |                    |
|           |                                  |               | Θ 2                                                     | HP LaserJet P205<br>3/14)<br>Contract Name: Mo | 5dn (\$398.99-\$75 Savings=\$323.99, Ends<br>have ESC 10G-CDWG-1001 | 1596904                           | In Stock                 | \$307.79                        | \$615.58     |             |                |                    |
|           |                                  |               | Click                                                   | e an item from your cart                       |                                                                     |                                   |                          | Sub-Total                       | \$615.58     |             |                |                    |
|           |                                  |               | Update Cart 🕨                                           | Clear Cart 🕨                                   |                                                                     | reate Standard<br>reate Express ( | Quote 🕨 🛛<br>Quote 🕨 🔂 🗌 | lse Standard (<br>Ise Express C | Checkout 🕨 🚺 |             |                |                    |
|           |                                  |               | Continue Shopping                                       | 3                                              |                                                                     |                                   |                          |                                 |              |             |                |                    |
|           |                                  |               | Shipping Calc:<br>Enter a postal co<br>estimate shippin | le to quickly<br>g cost.                       |                                                                     |                                   |                          |                                 |              |             |                |                    |
|           |                                  | CDWG          | Copyright©20                                            | 07 - 2011 CDW. All Rights Re                   | served.                                                             |                                   |                          |                                 |              | Internet    |                | 100%               |

- 5. Our catalog store front posted Mohave ESC prices are for a quantity of 1. For volume discounts on quotes, please contact your dedicated Account Manager or one of the contacts above.
- 6. Address the orders to:

CDW Government LLC 120 S Riverside Plaza, Floor 7 Chicago, IL 60606 Attn: AZ SLED Sales Team

- 7. All orders should state "As per Mohave ESC Contract 15I-CDWG-1002"
- 8. Fax the completed order to your dedicated Account Manager or one of the contacts above.
  - a. Your order will be reviewed by the CDW-G sales team.
  - b. You will be contacted to make any necessary corrections.
  - c. Your order will be processed and all orders credit released and in stock will ship the same day as long as the order is processed by 4pm CT.
  - d. Your order will be archived for audit protection.

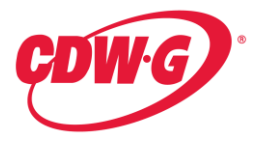

9. If you look for an item that is Excluded from this contract, i.e. Apple Notebooks, when you search for this product starting the search from the Contracts section at the dedicated Web site for Mohave ESC members, you will find that the items do not appear as an option. For example this search for any Apple Notebooks below, shows that there are none loaded to the contract price. (Note on the left hand section under Advanced search, there is no option for "Apple")

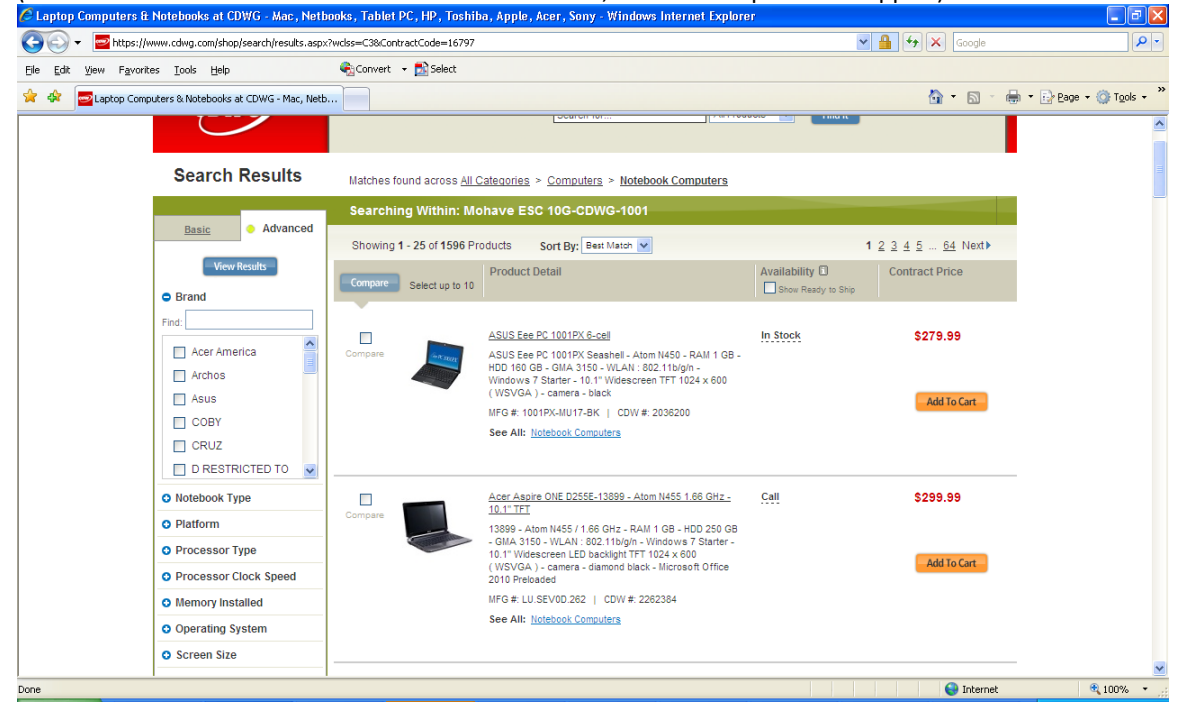

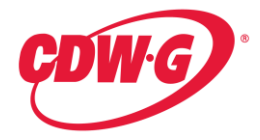

## Placing an order Online:

1. Logon to <u>www.cdwg.com/Mohave2015</u>. From here, if you have a personalized user name and password, you can click on the top right hand corner of the Web site on the "Log On" link or simply enter your information under the "Account Log On" section.

If you do not currently have a CDW•G personalized user name and password, please contact Adam Slater or Russ Keene to get this set up.

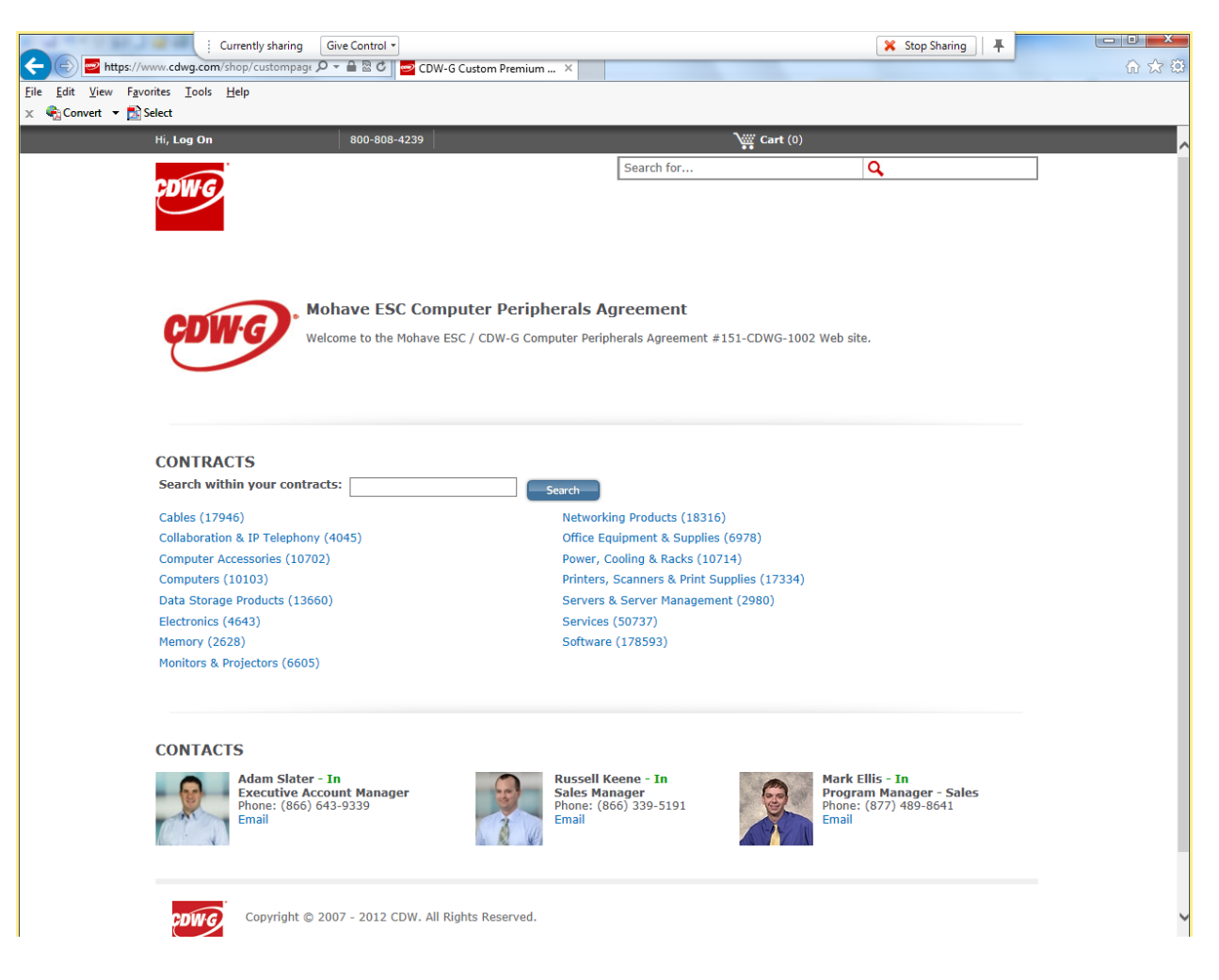

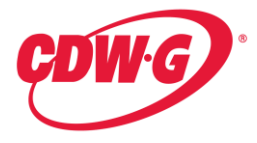

2. Once logged in, click on the product category section in the "CONTRACTS" section of the Mohave ESC Premium Page to begin your product search.

| Currently sharing Give Control                        |                                                       | 🔀 Stop Sharing 🖡                                 |              |
|-------------------------------------------------------|-------------------------------------------------------|--------------------------------------------------|--------------|
| CDW-G CL                                              | istom Premium ×                                       |                                                  | <del>ر</del> |
| Convert - Select                                      |                                                       |                                                  |              |
| Hi, Log On 800-808-4239                               | Viii Cart (0)                                         |                                                  |              |
|                                                       | Search for                                            | 0                                                |              |
| CDW.G                                                 |                                                       | <b>`</b>                                         |              |
|                                                       |                                                       |                                                  |              |
|                                                       |                                                       |                                                  |              |
|                                                       |                                                       |                                                  |              |
|                                                       |                                                       |                                                  |              |
| Mohave ESC Compu                                      | ter Peripherals Agreement                             |                                                  |              |
| CDWG Welcome to the Mohave ESC.                       | / CDW-G Computer Peripherals Agreement #151-CDWG-1002 | 2 Web site.                                      |              |
|                                                       |                                                       |                                                  |              |
|                                                       |                                                       |                                                  |              |
|                                                       |                                                       |                                                  |              |
|                                                       |                                                       |                                                  |              |
| CONTRACTS                                             |                                                       |                                                  |              |
| Search within your contracts:                         | Search                                                |                                                  |              |
| 0-H (17845)                                           |                                                       |                                                  |              |
| Cables (1/946)<br>Collaboration & TR Tolophony (4045) | Networking Products (18316)                           |                                                  |              |
| Computer Accessories (10702)                          | Power Cooling & Backs (10714)                         |                                                  |              |
| Computers (10103)                                     | Printers, Scanners & Print Supplies (17334)           |                                                  |              |
| Data Storage Products (13660)                         | Servers & Server Management (2980)                    |                                                  |              |
| Electronics (4643)                                    | Services (50737)                                      |                                                  |              |
| Memory (2628)                                         | Software (178593)                                     |                                                  |              |
| Monitors & Projectors (6605)                          |                                                       |                                                  |              |
|                                                       |                                                       |                                                  |              |
|                                                       |                                                       |                                                  |              |
|                                                       |                                                       |                                                  |              |
| CONTACTS                                              |                                                       |                                                  |              |
| Adam Slater - In                                      | Russell Keene - In                                    | Mark Ellis - In                                  |              |
| Executive Account Manager<br>Phone: (866) 643-9339    | Sales Manager<br>Phone: (866) 339-5191                | Program Manager - Sales<br>Phone: (877) 489-8641 |              |
| Email                                                 | Email                                                 | Email                                            |              |
|                                                       |                                                       |                                                  |              |
|                                                       |                                                       |                                                  |              |
|                                                       |                                                       |                                                  |              |
| Copyright © 2007 - 2012 CDW. All Right                | as Reserved.                                          |                                                  |              |
|                                                       |                                                       |                                                  |              |

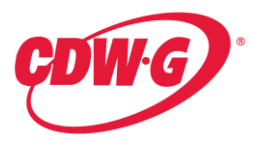

3. Once you've found the product you want to buy, add selected line items to your cart. Once you are done adding items to your cart proceed to checkout.

| Currently sharing                                                                                                    | Give Control *           |                            |                                       | 💥 Stop Sharing 📕         |       |
|----------------------------------------------------------------------------------------------------|--------------------------|----------------------------|---------------------------------------|--------------------------|-------|
| Image: State State St | л 🔎 – 🔒 🗟 🖒 🚾 LCD М      | onitors   Apple, Sam ×     |                                       |                          | ₼ ☆ @ |
| File Edit View Favorites Tools Help                                                                                                    |                          |                            |                                       |                          |       |
| 🗴 🍕 Convert 👻 🛃 Select                                                                                                    |                          |                            |                                       |                          |       |
| Hi. Log On                                                                                                    | 800-808-4239             |                            | Cart (0)                              |                          |       |
| ,,                                                                                                    |                          | ••                         |                                       |                          |       |
| CDING                                                                                                    |                          |                            |                                       |                          |       |
| ADW B                                                                                                    |                          |                            | Search for                            | Q.                       |       |
|                                                                                                    |                          |                            |                                       |                          |       |
|                                                                                                    |                          |                            |                                       |                          |       |
|                                                                                                    |                          |                            |                                       |                          |       |
|                                                                                                    |                          |                            |                                       | 0                        |       |
| Home > Monitors & Projecto                                                                                                    | ors > LCD / LED Monitors |                            |                                       | -                        |       |
|                                                                                                    |                          |                            |                                       |                          |       |
| NARROW YOUR RESULTS                                                                                                    | Soarching Within: M      | Johavo ESC 151 CDWG 100    | 2 Expand easrch results to All CDW    | G Producte   00.00       |       |
|                                                                                                    | Searching within: N      | NOTICINE L 3C 131-CDWG-100 | z Expanse addicti Tesuits to All CDW- |                          |       |
| Filter Mode                                                                                                    | 1 - 25 of 688            |                            | View: 25   50   75                    | 1 2 3 4 5 28 NEXT >>     |       |
| Guided O Advanced                                                                                                    | 1 15 01 000              |                            | 1041 25   50   75                     | 1 2 5 4 5 III 20 NEXT #  |       |
| Brand                                                                                                    |                          |                            |                                       |                          |       |
| HP Inc (126)                                                                                                    |                          |                            |                                       | Compare                  |       |
| Acer America (83)                                                                                                    |                          |                            |                                       |                          |       |
| Asus (67)                                                                                                    | Council Mithian Ada      | Keuward                    | Cost Duy Reat Match                   |                          |       |
| Samsung (65)<br>ViewSonic (60)                                                                                                    | Search within: Auc       | a Reyword                  | Sort by: Dest Match                   | Show Ready to Ship       |       |
| (a)View More Options                                                                                                    |                          |                            |                                       |                          |       |
| [+] view Hore Options                                                                                                    |                          | HP EliteDisplay E201 – Li  | ED monitor - 20"                      | Availability: In Stock   |       |
| Screen Size                                                                                                    | (5)                      | MIG. #: C9V/3AA#ABA-HCA    | A CDW #: 3012044                      | \$255.85                 |       |
| Less than 17" (27)                                                                                                    |                          | Screen Size:               | 20 in                                 | Mohave ESC 151-CDWG-1002 |       |
| 17" - 18.9" (32)                                                                                                    |                          | Max Resolution:            | 1600 x 900                            | 1 Add To Cart            |       |
| 19 - 21.9 (144)                                                                                                    | -                        | Refresh Rate:              | 50 – 76 Hz                            | 1 Had to care            |       |
| 22 - 23.9 (121)<br>24" or More (231)                                                                                                    | Add to Compare           | Contrast Ratio:            | 1000:1                                |                          |       |
| ()                                                                                                    |                          | Aspect Ratio:              | 10:9                                  | Ships today if ordered   |       |
| Max Resolution                                                                                                    |                          |                            |                                       | within 4 hrs 9 mins      |       |
| 1024 × 600 (1)                                                                                                    |                          |                            |                                       |                          |       |
| 1024 x 768 (14)                                                                                                    |                          | [+] Expand Specs           |                                       |                          |       |
| 1280 x 1024 (58)                                                                                                    |                          |                            |                                       |                          |       |
| 1280 × 800 (1)                                                                                                    |                          | HP EliteDisplay E221 – Li  | ED monitor – 21.5"                    | Availability: In Stock   |       |
| 1366 x 768 (12)                                                                                                    |                          | Mfg. #: C9V76AA#ABA   CD\  | N #: 2997067                          | \$284.28                 |       |
| [+]View More Options                                                                                                    | <b>V</b>                 | Screen Size-               | 21.5 in                               | Mohave ESC 151-CDWG-1002 |       |
| Refresh Rate                                                                                                    |                          | Max Resolution:            | 1920 x 1080                           |                          |       |
| 122 Hz (1)                                                                                                    | -                        | Refresh Rate:              | 50 - 76 Hz                            | 1 Add to Cart            |       |
| 23 - 132 Hz (1)                                                                                                    |                          | Contrast Ratio:            | 1000:1                                |                          |       |
| 23 - 80 Hz (1)                                                                                                    | Add to Compare           | Aspect Ratio:              | 16:9                                  | Ships today if ordered   |       |
| <                                                                                                    |                          |                            |                                       |                          | >     |

| CDW CDW·G CDW Canada                                 | Your Account Manager Adam Slate                                 | er 🔻                                                 |                                    | 📜 Shopping              | g Cart 👻 1 I                   | tems Support Lo       | g Off |
|------------------------------------------------------|-----------------------------------------------------------------|------------------------------------------------------|------------------------------------|-------------------------|--------------------------------|-----------------------|-------|
|                                                      | Shop CDW-G                                                      | My Account                                           |                                    |                         |                                | Print This Page 🔒     |       |
| ÇDW G                                                |                                                                 | Search for                                           | All Pro                            | ducts 💌                 | Find It                        | Browse All Categorie  |       |
|                                                      | Products 🗸                                                      | Services 👻                                           | Solutions C                        | enter                   | - What                         | CDW Offers            | -     |
| Shopping Cart                                        |                                                                 |                                                      |                                    |                         |                                |                       |       |
| Saved Carts                                          | Save This Cart Saved Bundles                                    | Save as a Bundle E-mail                              | This Cart                          |                         |                                |                       |       |
| Quantity Pr                                          | roduct                                                          |                                                      | CDW•G                              | Availability            | Price                          | Ext. Price            |       |
| Θ 1                                                  | HP LaserJet P2055dn (\$39<br>11/14)<br>Contract Name: Mohave ES | 18.99-\$75 Savings=\$323.99, ends<br>C 10G-CDWG-1001 | 1596904                            | In Stock                | \$307.79                       | \$307.79              |       |
| Click ⊖ to remove a                                  | n item from your cart                                           |                                                      |                                    |                         | Sub-Total                      | \$307.79              |       |
| Update Cart 🕨 👘                                      | Clear Cart 🕨                                                    | Crea<br>Crea                                         | ate Standard Qu<br>ate Express Quo | iote 🕨 Us<br>ote 🕨 🚺 Us | e Standard Ch<br>e Express Che | eckout 🕨 🚺            |       |
| Continue Shopping                                    |                                                                 |                                                      |                                    |                         |                                |                       |       |
| Shipping Calc:                                       |                                                                 |                                                      |                                    |                         |                                |                       |       |
| Enter a postal code<br>estimate shipping o           | to quickly<br>cost.                                             |                                                      |                                    |                         |                                |                       |       |
| QuickCart:                                           | •                                                               |                                                      |                                    |                         |                                |                       |       |
| Enter a CDW+G part<br>guickly add it to you          | t number to<br>ir cart.                                         |                                                      |                                    |                         |                                |                       |       |
| Product ID<br>CDW Parts XXXXXX<br>Mfg. Parts XXXXXXX | XXX                                                             |                                                      |                                    |                         |                                |                       |       |
| UNSPSC: XXXXXX                                       | XX                                                              |                                                      |                                    |                         |                                |                       |       |
| Company Information                                  | My Account                                                      | Shop                                                 | Support                            |                         | Ne                             | ews                   |       |
| Who We Are<br>Locations                              | Log On<br>Create an Account                                     | Brands<br>Product Finders                            | General S<br>Customer              | ales<br>Relations       | Ne                             | ws Releases<br>atures |       |
| Careers                                              | Ouick Order Status                                              | Hestilleals                                          | Lechnical                          | Sunnorf                 | Aw                             | ands.                 | net   |

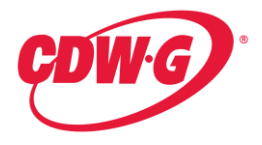

4. At this point, you can proceed to checking out. You will be asked to provide a Shipping Address as well as Contact information. During the shipping address entry you can also specify a name for this address for future use. The Contact listed will be sent a duplicate of the order that is being placed.

|                                                                                                    | Se                               | et as Default Nee | id Help?                                                 |
|----------------------------------------------------------------------------------------------------|----------------------------------|-------------------|----------------------------------------------------------|
| New Shipping Address                                                                                             |                                  | acci<br>a sp      | ount team member or chat with<br>ecialist.               |
| Company                                                                                                    |                                  | Ada               | m Slater is: IN                                          |
| Address 1 *                                                                                                    |                                  | 1                 | F: 866.643.9339<br>F: 847.371.7318<br>E: adamsla@cdw.com |
|                                                                                                    |                                  | + Ai              | count Team                                               |
| Address 2                                                                                                    |                                  | Mo                | nday-Friday: 7am-6pm CT                                  |
| City *                                                                                                    |                                  |                   |                                                          |
|                                                                                                    |                                  |                   |                                                          |
| State/Province * ZIP/Postal Code *                                                                               |                                  |                   |                                                          |
|                                                                                                    |                                  |                   |                                                          |
| Save new shipping address to My Account as: As an Administrator, you can save this address:                      |                                  |                   |                                                          |
| For Personal Use - available only to you                                                                         |                                  |                   |                                                          |
| Recipient Contact Information                                                                                    |                                  |                   |                                                          |
| To facilitate accurate delivery, please provide the information below. The recipient<br>confirmation via e-mail. | t will be sent a duplicate order |                   |                                                          |
| Name/Attention Phone Number Extensio                                                                             | n                                |                   |                                                          |
| Mohave Purchaser 888 - 888 - 888 - 888                                                                           |                                  |                   |                                                          |
| mohave@mesc.org                                                                                                  |                                  |                   |                                                          |
|                                                                                                    |                                  |                   |                                                          |

5. Orders must be placed on the members parent account, to find out this account number, please contact your dedicated Account Manager

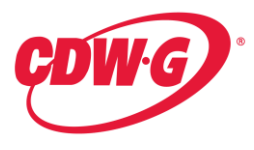

6. When finishing the order, make sure to choose shipping, to get free shipping you must choose the option that is \$0.00, if you choose any other method, you will be charged freight. Since this is a free shipping contract for the lowest ground option, the system should automatically choose the \$0.00 shipping option for you

| CDWG                                                     | Shop CDW-G My Account                                                                  | ior                   | All Products 💌 🕞 | ind it                                                                            |
|----------------------------------------------------------|----------------------------------------------------------------------------------------|-----------------------|------------------|-----------------------------------------------------------------------------------|
| Checkout 1                                               | ddress Shipping Method Billing and Payr                                                | ment Review and Place | e Order          | )                                                                                 |
| Shipping Method                                          |                                                                                        |                       | Set as Default   | Need Help?                                                                        |
| Shipping costs have been adjusted to                     | o reflect rates for the selected contracts.                                            |                       |                  | Contact your account manager,<br>account team member or chat with<br>a energiated |
| Use CDW-Negotiated Shipping                              | Rates                                                                                  |                       |                  | Adam Slater is: OUT                                                               |
| Delivery Type                                            | Estimated Delivery                                                                     |                       |                  | P: 866 643 9339                                                                   |
| FedEx Ground                                             | 2-5 business days                                                                      | \$0.00                | FREE SHIPPING    | F: 847.371.7318                                                                   |
| C FedEx Ground (2-3 days)                                | 2-3 business days                                                                      | \$51.13               |                  | E: adamsla@cdw.com                                                                |
| C UPS Ground (1-2 days)                                  | 1-2 business days                                                                      | \$52.68               |                  | Account Team                                                                      |
| C UPS 2nd Day Air                                        | 2 business days                                                                        | \$109.95              |                  | Chat with a Support Specialist                                                    |
| C UPS 3 Day Select                                       | 3 business days                                                                        | \$125.45              |                  | Monday-Friday: 7am-6pm CT                                                         |
| C FedEx 2 Day                                            | 2 business days                                                                        | \$129.70              |                  | -                                                                                 |
| O USPS Priority Mail                                     | 5-8 business days                                                                      | \$130.13              |                  | -                                                                                 |
| C FedEx Express Saver - 3 Day                            | 3 business days                                                                        | \$153.95              |                  | -                                                                                 |
| C FedEx Priority Overnight                               | Next business day morning                                                              | \$202.81              |                  | -                                                                                 |
| <ul> <li>C UPS Next Day 10:30, most<br/>areas</li> </ul> | Next business day by 10:30am                                                           | \$231.20              |                  |                                                                                   |
| O USPS Express Mail                                      | 2-3 business days                                                                      | \$260.73              |                  |                                                                                   |
| Bill to Your Organization's Ship                         | ping Account                                                                           |                       |                  |                                                                                   |
| Enter Shipping Account                                   | Account Number                                                                         |                       |                  |                                                                                   |
| C Select Delivery Type                                   | ~                                                                                      |                       |                  |                                                                                   |
| Items will be shipped as they become                     | me available unless you check the box below.<br>not ship until all items are in stock. |                       |                  |                                                                                   |

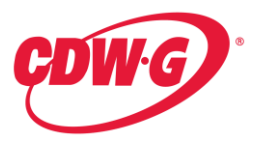

7. Next you will choose your billing/payment options. If choosing Net Terms, a Purchase Order is required. You will be required to put a Purchase Order # in the area highlighted in yellow as shown below.

| 866-643-9339                                                                                  |                                                                                                    | 🃜 Shopping Cart 👻 1 Ite | ems Support Log Off                                                 |        |
|-----------------------------------------------------------------------------------------------|----------------------------------------------------------------------------------------------------|-------------------------|---------------------------------------------------------------------|--------|
| CDWG                                                                                          | Shop CDW-G My Account                                                                                                    | roducts V Find It       |                                                                     |        |
| Checkout                                                                                      | ddresa Shipping Method Billing and Payment Review and Place Ord                                                                                     | Continue                |                                                                     |        |
| Billing Address                                                                               |                                                                                                    | Set Continue Need       | Help?                                                               |        |
| To select a billing address in a diffe                                                        | erent state/province, select the state/province, then select the address.                                                                           | Conta<br>accou          | ct your account manager,<br>int team member or chat with<br>cialiet |        |
| AZ V David Sullivan, Attn: Mc                                                                 | nhave Educational Services (# 8219481) - 625 E Beale St, Kingman, 🛩                                                                                 | Adam                    | Slater is: OUT                                                      |        |
| Submit a Billing Addre                                                                        | ss Change Request (Please allow time for processing)                                                                                                | 9                       | P: 866.643.9339                                                     |        |
| Payment Method                                                                                |                                                                                                    | Set as Default          | E: adamsla@cdw.com                                                  |        |
| Net Terms     If you are paying via Net Terms                                                 | , a purchase order is required. Information provided will display online and on pr                                                                  | inted invoices.         | count Team<br>t with a Support Specialist<br>day-Friday: 7am-6pm CT |        |
| Credit Card                                                                                   |                                                                                                    |                         |                                                                     |        |
| Save new payment method to N<br>As an Administrator, you can s<br>For Personal Use - availabl | ly Account as:<br>ave this payment method:<br>e only to you                                                                                         |                         |                                                                     |        |
| O I would like to phone in m                                                                  | y payment information.                                                                                                    |                         |                                                                     |        |
| Purchasing Reference                                                                          |                                                                                                    |                         |                                                                     |        |
| P.O. Number/Description                                                                       | Customer Notes                                                                                                    |                         |                                                                     |        |
|                                                                                               |                                                                                                    |                         |                                                                     |        |
| Cost Center Code                                                                              |                                                                                                    | ~                       |                                                                     |        |
|                                                                                               | Comments will appear on invoice(s) for your reference only and will not be read by yo<br>CDW is not responsible for comments entered in this field. | our account manager.    |                                                                     |        |
|                                                                                               |                                                                                                    |                         |                                                                     |        |
|                                                                                               |                                                                                                    |                         | 🧃 😜 Internet                                                        | 🔍 100% |

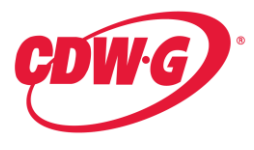

8. One last screen provides you the option to review the order prior to submission to confirm you have entered everything correctly. In the shipping method box, you can check off to have everything ship at once. Doing this means if you have an order for multiple items, the order will not ship until everything is in stock.

| 866-643-9339                                                                                                    |                                              |                                                                       |             |                                                                                                    | 🃜 Shopping Cart                                                                                                    |                                                                                                    | ort Log Off                                              |
|----------------------------------------------------------------------------------------------------|----------------------------------------------|-----------------------------------------------------------------------|-------------|----------------------------------------------------------------------------------------------------|----------------------------------------------------------------------------------------------------|----------------------------------------------------------------------------------------------------|----------------------------------------------------------|
| CDWG Shop CDV                                                                                                    | W-G M                                        | y Account<br>Search for                                               |             | All Pro                                                                                                    | ducts 💌 Find                                                                                                    | Print This Pa                                                                                                    | age 🔳                                                    |
| Checkout O                                                                                                    | 2<br>Shipping Method                         | 3<br>Billing and Payment                                              | Review a    | and Place Orde                                                                                                    | er                                                                                                    |                                                                                                    |                                                          |
| Review and Place Order                                                                                                    |                                              |                                                                       |             |                                                                                                    |                                                                                                    | Need Help?                                                                                                    |                                                          |
| Please review this order for accuracy. You are                                                                                                    | e one click away from co                     | ompleting your orde                                                   | r!          |                                                                                                    |                                                                                                    | Contact your account<br>account team member<br>a specialist.                                                                                  | it manager,<br>er or chat with                           |
| Shipping Address Edit Shipping Met                                                                                                    | thod <u>Edit</u> Bill                        | ing Address                                                           | Edit        | Payment Me                                                                                                    | ethod Edit                                                                                                    | Adam Slater is: OU                                                                                                    | т                                                        |
| Atm To: Mohave Purchaser<br>625 EBEAL EST<br>KINGMAN, AZ - 86401<br>FedEx Groun                                                                                        | re order at once Attr<br>Sei<br>622<br>d Kin | i To:IIIohave Educati<br>vices<br>5 E Beale St<br>igman, AZ - 86401-5 | onal<br>920 | Net Terms<br>You have sel<br>Terms paym<br>have not bee<br>Verbal PO, yu<br>correspondin<br>to your accou<br>847.371.731<br>be processe | lected the Net<br>ent option. If you<br>en approved for<br>ou must fax a<br>ng purchase order<br>unt manager at<br>8 for your order to<br>d. | <ul> <li>P: 868.643</li> <li>F: 847.371</li> <li>E: adamsla</li> <li>Account Team</li> <li>Chat with a Suppo<br/>Monday-Friday: 7a</li> </ul> | 19339<br>17318<br>(Øcdw.com<br>rt Specialist<br>m-6pm CT |
| Purchasing Reference                                                                                                    |                                              |                                                                       |             |                                                                                                    |                                                                                                    |                                                                                                    |                                                          |
| P.O. Number/Description* Custom                                                                                                    | er Notes                                     |                                                                       |             |                                                                                                    |                                                                                                    |                                                                                                    |                                                          |
| 111111111<br>Cost Center Code                                                                                                    |                                              |                                                                       |             |                                                                                                    | <                                                                                                    |                                                                                                    |                                                          |
| Comments will appear on invoice(s) for your reference only and will not be read by your account manager.<br>COW is not responsible for comments entered in this field. |                                              |                                                                       |             |                                                                                                    |                                                                                                    |                                                                                                    |                                                          |
| * Required Information                                                                                                    |                                              |                                                                       |             |                                                                                                    |                                                                                                    |                                                                                                    |                                                          |
| Product                                                                                                    |                                              |                                                                       |             |                                                                                                    |                                                                                                    |                                                                                                    |                                                          |
|                                                                                                    | CDW Part #                                   | Availability Qt                                                       | y Unit      | Price                                                                                                    | Extended Price                                                                                                    |                                                                                                    |                                                          |
| HP LaserJet P2055dn (\$398.99-\$75<br>Savings=\$323.99. ends 11/14)                                                                                                    | CDW Part #<br>1596904                        | Availability Qt<br>In Stock 2                                         | y Unit      | \$307.79                                                                                                    | Extended Price<br>\$615.58                                                                                                    |                                                                                                    |                                                          |
| HP LaserJet P2055dn (\$398.99-\$75<br>Savings=\$323.99, ends 11/14)                                                                                                    | CDW Part #<br>1596904                        | Availability Qt<br>In Stock 2                                         | y Unit      | Sub-total                                                                                                    | Extended Price<br>\$615.58<br>\$615.58                                                                                                    |                                                                                                    |                                                          |

- 9. Place order online and it will be routed to your Account Manager.
- 10. If you chose to use Net Terms for your purchase, once the order is placed, please fax a copy of the Purchase Order to your Account Manager to complete the ordering process.

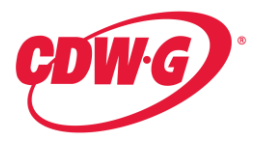

11. If you look for an item that is Excluded from this contract, i.e. Apple Notebooks, when you search for this product starting the search from the Contracts section at the dedicated Web site for Mohave ESC members, you will find that the items do not appear as an option. For example this search for any Apple Notebooks below, shows that there are none loaded to the contract price. (Note on the left hand section under Advanced search, there is no option for "Apple")

| 🔊 👻 🔤 https://www.cdwg.com/shop/search/results.aspx | wclss=C3&ContractCode=16797                                                          |                                                                                                    |              | 🗸 🔒 🐓 🗙 Google                   | ٩                      |
|-----------------------------------------------------|--------------------------------------------------------------------------------------|----------------------------------------------------------------------------------------------------|--------------|----------------------------------|------------------------|
| Edit View Favorites Iools Help                      | 😪 Convert 🕞 🔂 Select                                                                 |                                                                                                    |              |                                  |                        |
| Laptop Computers & Notebooks at CDWG - Mac, Netb    |                                                                                      | FOODERING. ID AN HOUSE                                                                                                    |              | 🟠 • 🖾 - d                        | 💼 🔹 🔂 Page 👻 🎯 Tools 🤹 |
|                                                     |                                                                                      |                                                                                                    |              |                                  |                        |
| Search Results                                      | Matches found across All Categorie                                                   | s > Computers > Notebook Computers                                                                                                    |              |                                  |                        |
| Basis Advanced                                      | Searching Within: Mohave E                                                           | ESC 10G-CDWG-1001                                                                                                    |              |                                  |                        |
| Dasic                                               | Showing 1 - 25 of 1596 Products                                                      | Sort By: Best Match 💙                                                                                                    |              | 1 <u>2 3 4 5</u> <u>64</u> Next▶ |                        |
| View Results     Brand                              | Compare Select up to 10 Produc                                                       | ct Detail                                                                                                    | Availability | Contract Price                   |                        |
| Find:                                               | Compare<br>Compare<br>ASUS E<br>HDD 160<br>(WSVG<br>WSVG<br>WSVG<br>BC #:<br>See All | ee PC 1001PX 6-cell<br>ee PC 1001PX Seashell - Atom 1450 - RAM 1 GB -<br>0 GB - GHA 3150 - VVLAN : 802 11bg/n -<br>9 7 Starter - 10 Y Wdescreen TFT 1024 x 600<br>AA ) - camera - black<br>1001PX-MU17-BK   CDW #: 2036200<br>: <u>Notebook Computera</u> | In Stock     | \$279.99<br>Add To Cart          | _                      |
| Notebook Type                                       | Acer As<br>10.1" TF                                                                  | apire ONE D255E-13899 - Atom N455 1.66 GHz -<br>T                                                                                                    | Call         | \$299.99                         |                        |
| Platform                                            | 13899 -<br>- GMA 3                                                                   | Atom N455 / 1.66 GHz - RAM 1 GB - HDD 250 GB<br>8150 - WI AN : 802 11b/n/n - Windows 7 Starter -                                                                                                    |              |                                  |                        |
| O Processor Type                                    | 10.1" W<br>(WSVG                                                                     | idescreen LED backlight TFT 1024 x 600<br>SA ) - camera - diamond black - Microsoft Office                                                                                                    |              | Add To Cart                      |                        |
| Processor Clock Speed                               | 2010 Pre<br>MEG # 1                                                                  | eloaded                                                                                                    |              |                                  |                        |
| O Operating System                                  | See All                                                                              | : Notebook Computers                                                                                                    |              |                                  |                        |
| <ul> <li>Screen Size</li> </ul>                     |                                                                                      |                                                                                                    |              |                                  |                        |
|                                                     |                                                                                      |                                                                                                    |              | 😜 Internet                       | <b>100%</b>            |

#### Blanket Purchase Orders

If a Mohave member would like to use a Blanket Purchase Order, it will be the Members responsibility to monitor and update the PO as necessary.